# Cloud - Medicinski Fakultet Foča

Uputstvo za registraciju i pristupanje MF Foča cloud sistemu

Ovaj dokument sadrži uputstvo za pristup i korištenje Cloud Sistema Medicinskog Fakulteta Foča. Svrha Cloud sistema je jednostavna i centralna tačka za razmjenu podataka. Nakon registracije, novi korisnici će imati sljedeće opcije:

- 2GB prostora za podatke
- Mogućnost grupisanja i odlaganja fajlova po folderima
- Razmjenu odnosno "Share" fajlova ili čitavih foldera sa korisnicima i studentima

## NAPOMENE:

- Cloud sistem je namijenjen isključivo zaposlenim i saradnicima fakulteta.
- Mole se korisnici da koriste kompleksnije šifre za pristup sistemu jer su odgovorni za svoj nalog.
- Zabranjeno je korištenje Cloud sistema za privatne svrhe, uključujuči odlaganje muldimedijalnog materijala (filmova, muzike i sl.) kao i dijeljenje istog.

# Registracija

Da bi se registrovali na Cloud sistemu, otvorite <u>https://cloud.mf-foca.edu.ba</u> u svom web pretraživaču. Na početnoj stranici kliknite na "Register".

| ини у источном<br>чини и источном<br>чини и источном<br>чини и источном<br>чини и источном<br>чини и источном<br>чини и источном<br>чини и источном<br>чином<br>чино<br>чином<br>чином<br>чином | CAP AJEBY HOO |  |  |  |
|----------------------------------------------------------------------------------------------------|---------------|--|--|--|
| Username or email                                                                                                    | ۴×            |  |  |  |
| Password                                                                                                    | o             |  |  |  |
| Log in                                                                                                    | <b>→</b>      |  |  |  |
| Forgot password?                                                                                                    |               |  |  |  |
| Register                                                                                                    |               |  |  |  |
|                                                                                                    |               |  |  |  |

Nakon klika na "Register" dugme, ukucajte svoj email te kliknite na "Request verification" dugme. Nakon toga će na Vaš mail doći potvrda za registraciju.

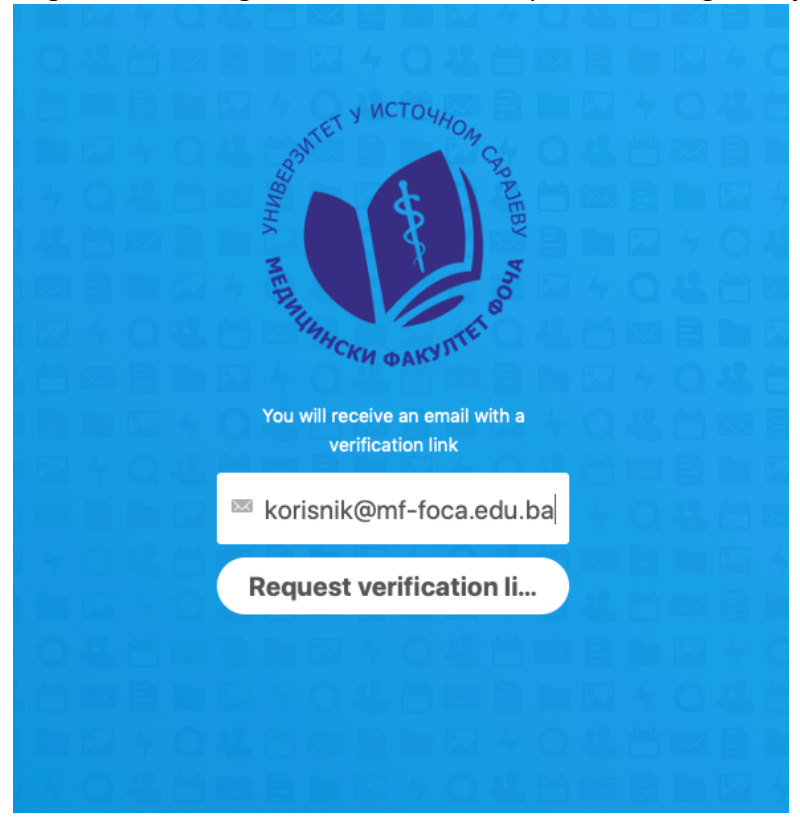

Ukoliko je verifikacija uspješno zatražena, sistem će potvrditi sa porukom "Verification email sucessfully sent".

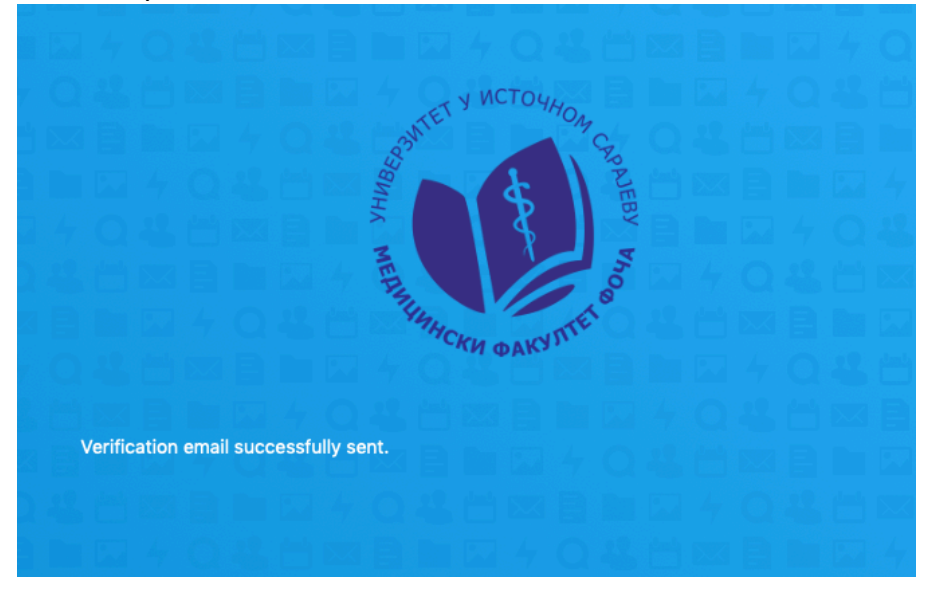

Da bi potvrdili registraciju, provjerite svoj email inbox i kliknite na link u email-u.

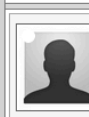

To:

korisnik@mf-foca.edu.ba

MF Foča Cloud <nx9953@nx9953.your-storageshare.de> Wed, 01 Apr 2020 13:38:16 +0000 Verify your MF Foča Cloud registration request

To create a new account on MF Foča Cloud, just click the following link:

https://cloud.mf-foca.edu.ba/apps/registration/verify/L5gK0At98P

Nakon klika na link za potvrdu u web pretraživaču se može odabrati korisničko ime i šifra za pristup Cloud sistemu.

Obavezno unesite podatke u formatu **ime.prezime** kao korisničko ime odnosno "username". Šifra mora imati minimalno 8 slova sa barem jednim brojem i jednim ili više velikih slova. Nakon što unesete sve tražene podatke, kliknite na "Create account".

|             | BUT A NCTO HOW COODERY                         |                 |
|-------------|------------------------------------------------|-----------------|
|             | Welcome, you can create your<br>account below. |                 |
|             | korisnik@mf-foca.edu.t                         | 140 <b>2</b> 08 |
|             | ime.prezime                                    |                 |
|             | <b>₽</b> ••••••                                |                 |
|             | Create account                                 |                 |
| 2 4 Q & D 2 |                                                |                 |
| 이상 등 적 분 !  |                                                |                 |

Nakon kreiranja naloga pojaviće se poruka kako je nalog uspješno kreiran i da treba sačekati potvrdu iz administracije. Svaki novi nalog ce administracija odobriti nakon čega ćete dobiti potvrdu putem email-a.

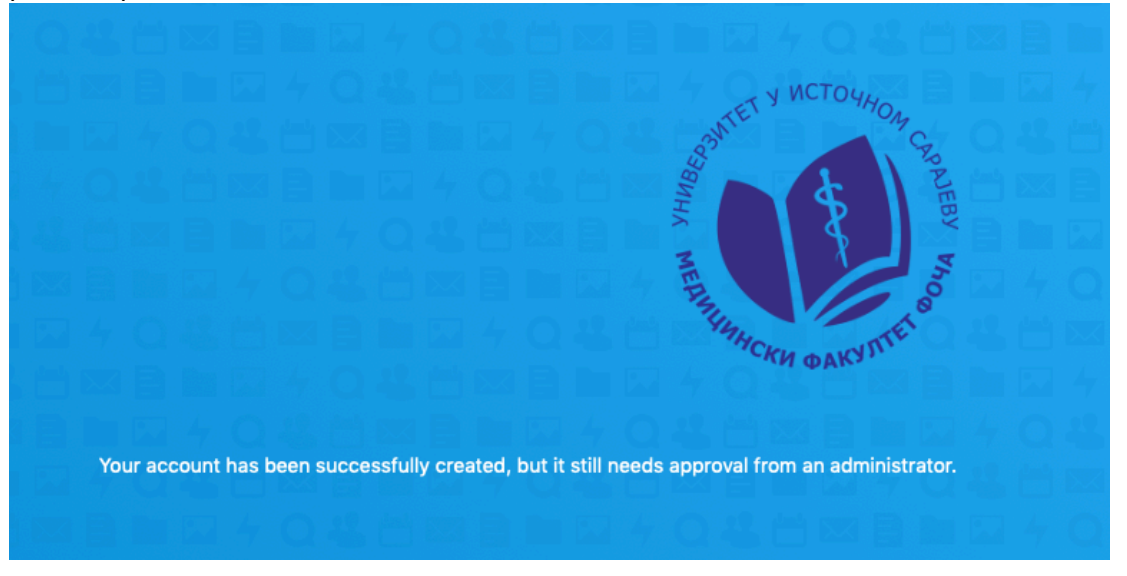

Nakon što administracija odobri nalog, dobićete email potvrdu sa linkom za pristup Cloud sistemu. Klikom na "Go to MF Foca Cloud" plavo dugme, može pristupiti Cloud sistemu.

|  | Welcome aboard                                                                                                    |  |  |  |
|--|----------------------------------------------------------------------------------------------------|--|--|--|
|  | Welcome to your MF Foča Cloud account, you can add, protect,<br>and share your data.<br>Your username is: ime.prezime                |  |  |  |
|  | MF Telds Cloud – Faculty of Medicine Fels. / University of Cast Sanguro<br>This is an automatically sent email, please do not reply. |  |  |  |

## Pristup Cloud sistemu

Nakon što je nalog odobren, možete pristupiti cloud sistemu. Sistemu se uvijek može pristupiti preko bilo kojeg web pretraživača na adresi:

#### https://cloud.mf-foca.edu.ba/

Za logovanje na sistem ukucajte Vaše korisničko ime i šifru koju ste prethodno odabrali.

|                                                                                  | BURNING AND ARKY THE BY            | I I LA TA TA TA TA TA TA |
|----------------------------------------------------------------------------------|------------------------------------|--------------------------|
| * Q400000 + Q4                                                                   | Username or email t~<br>Password • |                          |
| 2 * Q 원 범 조 립 는 전<br>1 조 립 는 전 4 Q 원 범<br>2 원 범 조 립 는 전 4 Q<br>2 원 범 조 립 는 전 4 Q | Log in →                           | THE A DESIGN AND IN      |
|                                                                                  | Register                           |                          |
|                                                                                  |                                    |                          |

Nakon uspješnog logovanja, otvoriće se početni prozor Cloud Sistema.

|   | 💓 📮 📼 🖌 👘 |                           |                         |                   |   | م ا        | e e   |        |
|---|-----------|---------------------------|-------------------------|-------------------|---|------------|-------|--------|
| • | All files | # > =                     |                         |                   |   |            |       |        |
| ( | D Recent  |                           |                         |                   |   |            |       |        |
| 1 | Favorites | Add notes, lists or links |                         |                   |   |            |       |        |
| • | Shares    | Photos<br>Recently edited | About-Storage-Share.pdf | Storage-Share.png |   |            |       |        |
| 4 | Tags      | noonny onco               |                         | indenity concu    |   |            |       |        |
|   |           | Name A                    |                         |                   |   | Size       | Modif | fied   |
|   |           | Documents                 |                         |                   | < | <br>117 KB | 9 day | 's ago |
|   |           | Photos                    |                         |                   | < | <br>0 KB   | 9 day | 's ago |
|   |           | Storage-Share.png         |                         |                   | < | <br>25 KB  | 9 day | 's ago |
|   |           | 2 folders and 1 file      |                         |                   |   | 142 KB     |       |        |

Klikom na + znak u gornjem lijevom dijelu glavnog ekrana možete odabrati opcije za dodavanje odnosno upload fajlova.

Za dodavanje jednog ili više fajlova koristite opciju "Upload file".

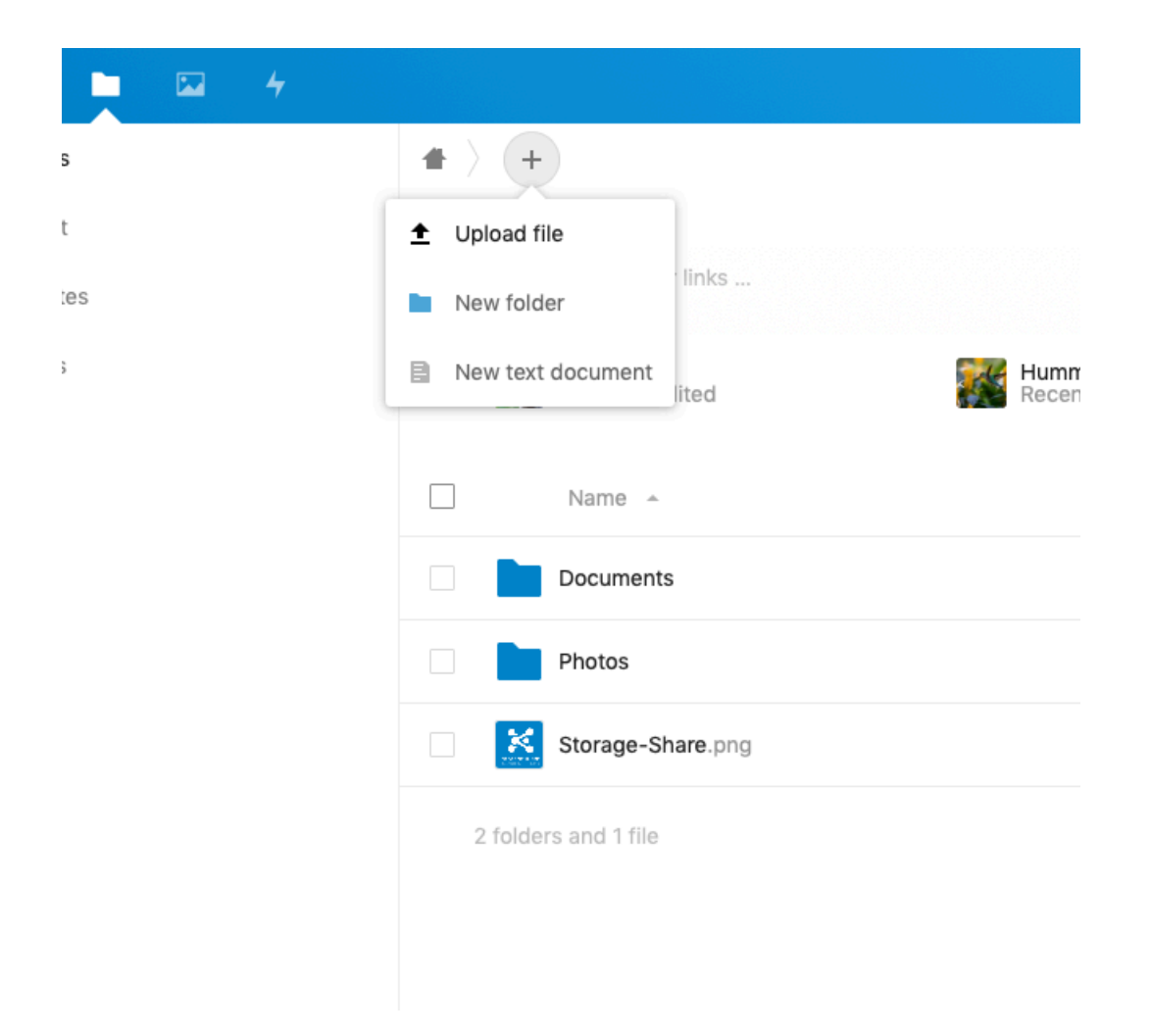

Takođe, možete napraviti folder npr. "Predavanja" i u njega smjestiti fajlove, koje želite da podijelite sa drugim korisnicima.

Folder koji ste kreirali biće prikazan na listi i kako bi omogućili dijeljenje potrebno je da na

kliknete na oznaku za dijeljenje nakon čega će se otvoriti dodatni prozor na desnoj strani ekrana.

| 🧶 🗖 🖉 4             |                                |                                                                                                    |              | ۹ 🔺 🐇 S                                                            |
|---------------------|--------------------------------|----------------------------------------------------------------------------------------------------|--------------|--------------------------------------------------------------------|
| All files           | <b>#</b> > <b>+</b>            |                                                                                                    | *            | PREDAVANJA ···· ×                                                  |
| () Recent           |                                |                                                                                                    |              | 0 B, seconds ago                                                   |
| ★ Favorites         | Add notes, lists or links      |                                                                                                    | 4<br>Activ   | vity Comments Sharing                                              |
| 🗳 Shares            | About-Storage-Share.pdf        | Storage-Share.png                                                                                                    | Name fe      | derated cloud ID or email address                                  |
| Tags                |                                | Roomly Carea                                                                                                    |              |                                                                    |
|                     | Name 🔺                         | Size                                                                                                    | Modified     | are link +                                                         |
|                     | Documents                      | < ··· 117 KB                                                                                                    | 9 days ago   | ernal link                                                         |
|                     | Photos                         | <s 2.3="" mb<="" td=""><td>9 days ago</td><td>iy works for users with access to this E4<br/>der<br/>d to a project</td></s> | 9 days ago   | iy works for users with access to this E4<br>der<br>d to a project |
|                     | PREDAVANJA                     | <b>&lt;</b> 0 KB                                                                                                    | a minute ago | nnect items to a project to make them easier<br>find               |
|                     | DRUGA GODINA ZDRAVSTVENE Ndocx | 🔗 Shared \cdots 12 KB                                                                                                    | a month ago  |                                                                    |
|                     | Storage-Share.png              | < ··· 25 KB                                                                                                    | 9 days ago   |                                                                    |
| Deleted files       | 3 folders and 2 files          | 2.4 MB                                                                                                    |              |                                                                    |
| 2.4 MB of 2 GB used |                                |                                                                                                    |              |                                                                    |

Potrebno je da u označeno polje upišete email adrese korisnika sa kojima želite podijeliti folder i pritisnete Enter. Svi navedeni korisnici će dobiti email sa linkom za pristup dijeljenom folderu. Folder možete ažurirati bez potrebe da ga ponovo dijelite.